2016年3月10日

ユーザー各位

福井コンピュータ株式会社 福井コンピュータスマート株式会社 カスタマサポートセンター (「アップデート手順書追記(3/22))

# 法務省「登記・供託オンライン申請システム」の切替えに伴う 「TREND REGIC 2016R1」プログラム更新に関するご案内

いつも弊社製品をご利用いただき、誠にありがとうございます。 法務省「登記・供託オンライン申請システム」の切替えに伴う「TREND REGIC 2016R1」への アップデートについてお知らせします。

記

#### ■ 登記・供託オンライン申請システムの切替えについて

法務省サイトにて、2016年3月22日(火)より「登記・供託オンライン申請システム」が "次期システム"での運用を開始するお知らせが公開されています。
詳細は下記サイトにてご確認ください。
【次期システムへの切替えについて】
<a href="http://www.touki-kyoutaku-online.moj.go.jp/kirikae/kirikae\_gaiyou.html">http://www.touki-kyoutaku-online.moj.go.jp/kirikae/kirikae\_gaiyou.html</a>

#### ■ 「TREND REGIC 2016」における対応について

法務省「登記・供託オンライン申請システム」の"次期システム"に対応した
「TREND REGIC 2016R1」へのアップデートを行います。
「TREND REGIC 2016」をご利用のお客様で、オンライン申請をされておられるお客様は、
アップデートプログラムの提供開始後、速やかにアップデートをお願いいたします。
※上記アップデートを行わない場合、3月22日以降のオンライン申請ができなくなります。

### ■ アップデートプログラムの提供について

アップデートプログラム: TREND REGIC 2016R1(Build: 6100) 提供予定日:3月22日(火) AM9:00

・FC コンシェルジュ「プログラム更新」-「個別ダウンロード」による提供開始

・FC コンシェルジュ「プログラム更新」-「自動更新」による提供開始

アップデートの具体的な手順について追記しましたので次ページをご覧ください。

本案内に関するご質問は、カスタマサポートセンターまでお問い合わせください。 ▼カスタマサポートセンター

<u>http://const.fukuicompu.co.jp/support/index.html</u>以上

## FCコンシェルジュ「プログラム更新」-「個別ダウンロード」からのアップデート手順

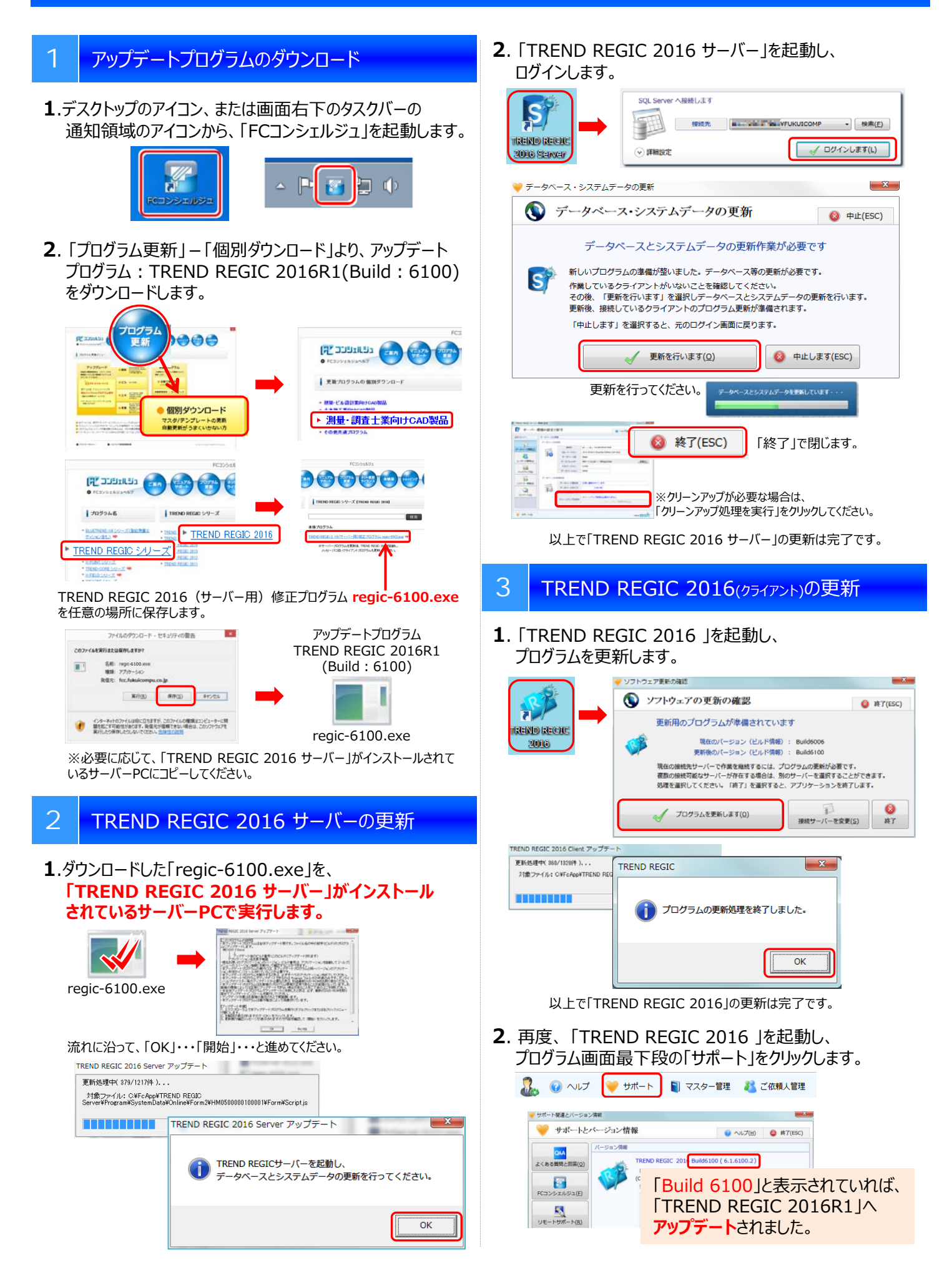